## Mac OS X Printer Migration Steps

## 1. Open System Preferences

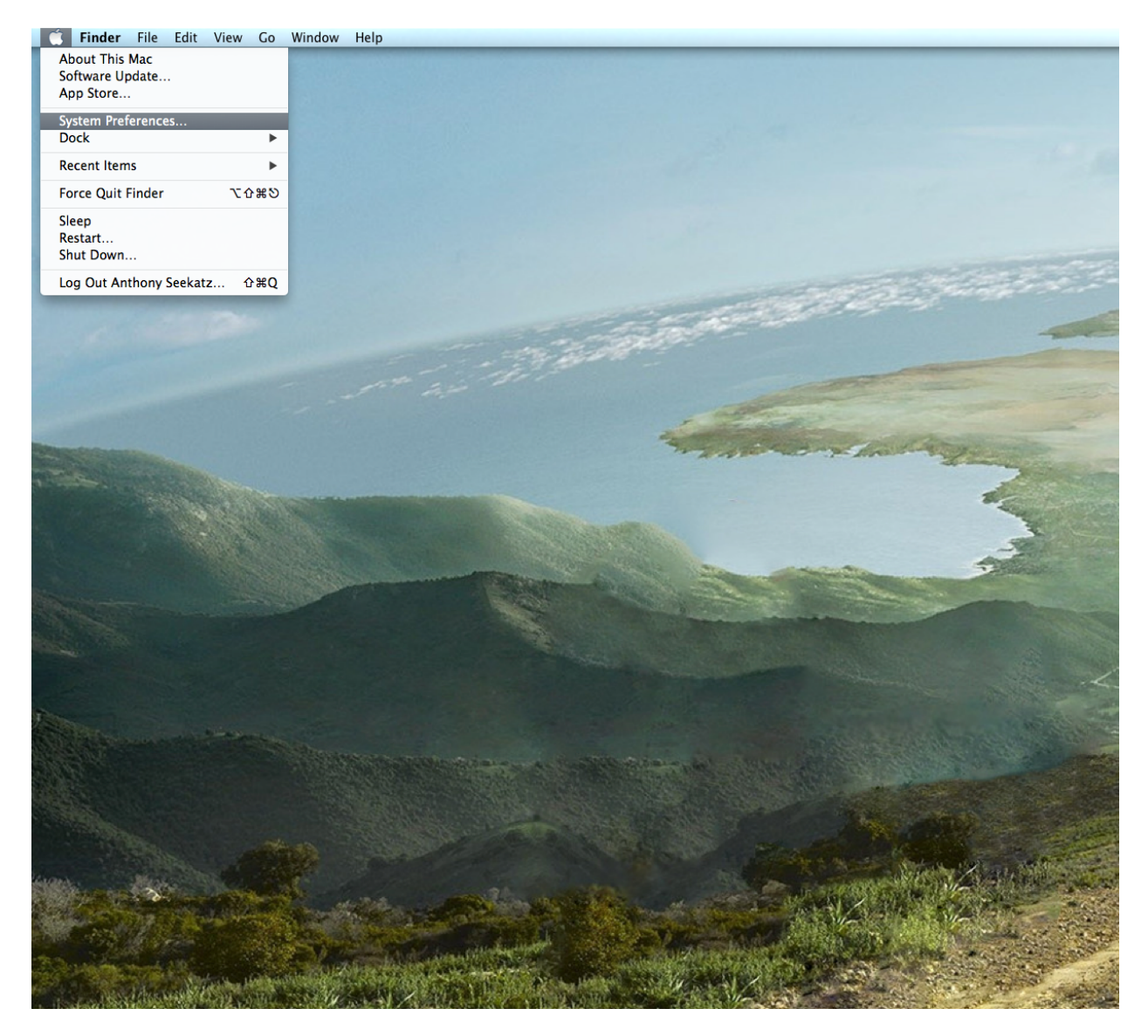

2. Select Printer & Scan - Name may change based on version of OS X, but is on the second row of the list of options 2nd to the right in most cases.

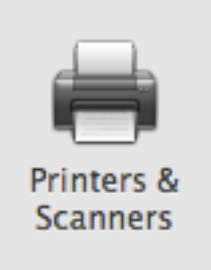

| 000                 | Printers & Scanners                                   |
|---------------------|-------------------------------------------------------|
| Show All            | Q                                                     |
|                     |                                                       |
| Printers<br>laser15 | laser15                                               |
| laser16<br>• Idle   | Open Print Queue                                      |
|                     | Options & Supplies                                    |
|                     | Location:                                             |
|                     | Kind: Generic PostScript Printer                      |
|                     | Status: Idle                                          |
| + -                 | Share this printer on the network Sharing Preferences |
|                     | Default printer: Last Printer Used 💠                  |
|                     | Default paper size: US Letter + ?                     |

- **3.** Remove old Astronomy Printers Any public printers that we manage have been setup on the new print server. These include laser4, laser5, laser15, laser13, dw, etc. To do this, select the printer in question and select the minus sign under the list of printers on the left.
- 4. Once that is completed, click the addition sign (+) under the list to start the process of re-adding your printers on the new server.
- 5. Click on the IP tab.

| 000        | Add                                |
|------------|------------------------------------|
| Default IP | Windows Advanced Search            |
| Address:   | Enter host name or IP address.     |
| Protocol:  | Internet Printing Protocol – IPP ‡ |
| Queue:     |                                    |
|            | Leave blank for default queue.     |
|            |                                    |
| Name:      | No Selection                       |
| Location:  | No Selection                       |

6. Input the following for your select printer, this is the example for dw (use lowercase for all printers):

Address: services.as.utexas.edu Protocol: Internet Printing Protocol - IPP Queue: printers/printer\_name Name: printer\_name Location: optional, for reference only Use: Generic PostScript Printer

| 000        | Add                                                                                                    |  |
|------------|----------------------------------------------------------------------------------------------------|--|
| Default IP | Windows Advanced Search                                                                                                |  |
| Delault    | windows Advanced Search                                                                                                |  |
|            |                                                                                                    |  |
| Address:   | services.as.utexas.edu                                                                                                 |  |
|            | Valid and complete host name or address.                                                                               |  |
| Protocol:  | Internet Printing Protocol – IPP 💠                                                                                     |  |
| Oueue:     | printers/dw                                                                                                    |  |
| 2          | Leave blank for default queue                                                                                          |  |
|            | Leave blank for behavit queue.                                                                                         |  |
|            |                                                                                                    |  |
| Name:      | dw                                                                                                    |  |
| Location   | PLM 16 204                                                                                                    |  |
| Location.  | KEM 18.504                                                                                                    |  |
| Use:       | Generic PostScript Printer \$                                                                                          |  |
|            | The selected printer software isn't from the manufacturer and may not<br>let you use all the features of your printer. |  |
|            |                                                                                                    |  |
|            | Add                                                                                                    |  |
|            |                                                                                                    |  |

7. Click Add in the lower right-hand corner.

8. Click the check box for Duplex Printing Unit - If your printer is a Duplex Unit, you must check this box to use it. dw, laser4, laser5 and laser15 have duplexers.

| 000                                                                                                    | Add                            |  |  |  |
|----------------------------------------------------------------------------------------------------|--------------------------------|--|--|--|
| Default IP                                                                                                    | Windows Advanced Search        |  |  |  |
| Setting up 'dw'<br>Make sure your printer's options are accurately shown here so you<br>can take full advantage of them. |                                |  |  |  |
| Duplex Printing Unit                                                                                                    |                                |  |  |  |
| Coreve:                                                                                                    | Leave blank for default queue. |  |  |  |
| Name:                                                                                                    | dw                             |  |  |  |
| Location:                                                                                                    | RLM 16.304                     |  |  |  |
| Use:                                                                                                    | Ceneric PostScript Printer     |  |  |  |
|                                                                                                    |                                |  |  |  |
|                                                                                                    |                                |  |  |  |

9. Click OK. Your printer is now ready for use.

## 10. Repeat for all your printers.

Public Printers that are available:

dw - duplex color printer in RLM 16.304 laser13 - duplex black & white printer in RLM 13.122 laser15 - duplex black & white printer in RLM 15.210 laser16 - duplex print job load balancer class that uses laser4 and laser5 laser4 - duplex black & white printer in RLM 16.304 laser5 - duplex black & white printer in RLM 16.304

Recommended: laser16 and dw

**11. Set default printer to your favorite black & white printer.** Right click on the printer of your choice and select Set default printer.

| 000                                                                                                    | Printers & Scanners                                                                                                |  |  |
|----------------------------------------------------------------------------------------------------|----------------------------------------------------------------------------------------------------|--|--|
| Show All                                                                                                    | Q                                                                                                    |  |  |
| Printers<br>dw<br>Idle<br>laser16<br>e Idle Default<br>Rename printer<br>Set default printer<br>Reset printing system | laser16<br>Open Print Queue<br>Options & Supplies<br>Location:<br>Kind: Generic PostScript Printer<br>Status: Idle |  |  |
| <ul> <li>□ Share this printer on the network Sharing Preferences</li> <li>+ -</li> </ul>                              |                                                                                                    |  |  |
| Defa                                                                                                    | Default printer: laser16 \$                                                                                        |  |  |